OpenBroadcaster (無料エンコードソフトウェア)を利用して Media-Gather へ PC デスクトップをライブ配信する方法について

OpenBroadcaster を起動してください。

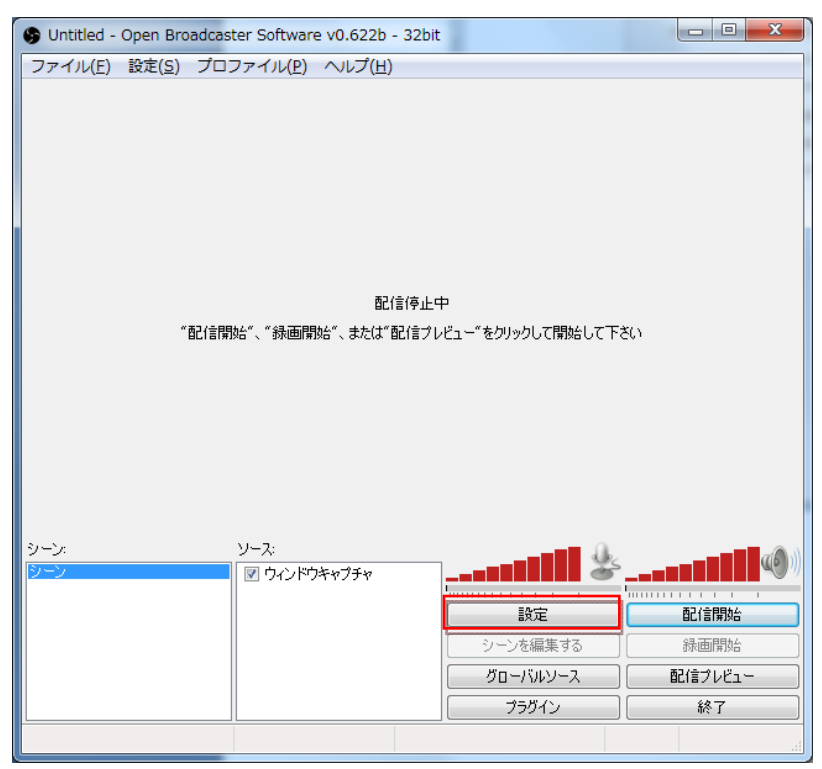

設定をクリックして設定画面を表示してください。(日本語)

| 設定         |           |                           |        | ×  |
|------------|-----------|---------------------------|--------|----|
| - <u>₩</u> |           |                           |        |    |
| דיבעב      |           |                           |        |    |
| 放送設定       | 言語:       | 日本語                       | •      |    |
| 100 K      | 殿定プロファイル。 | Untitled                  |        |    |
| 詳細設定       |           |                           | NUES N |    |
| マイクノイズゲート  |           | 「追加」「治則を変更」               | Hibk   |    |
|            |           | 通知エリアアイコン 🥅               |        |    |
|            |           | 通知エリアに最小化 📃               |        |    |
|            |           | プロジェクター トのカーンロ ちちか(ニナス 回) |        |    |
|            |           | フロシェッター上のカーシルを何知にする 🔽     |        |    |
|            |           | OBS起動時にログウィンドウを表示 📃       |        |    |
|            |           |                           |        |    |
|            |           |                           |        |    |
|            |           |                           |        |    |
|            |           |                           |        |    |
|            |           |                           |        |    |
|            |           |                           |        |    |
|            |           |                           |        |    |
|            |           |                           |        |    |
|            |           |                           |        |    |
|            |           |                           |        |    |
|            |           |                           |        |    |
|            |           |                           |        |    |
|            |           |                           |        |    |
|            |           |                           |        |    |
|            |           |                           |        |    |
|            |           |                           |        |    |
|            |           |                           |        |    |
|            |           | ОК                        | キャンセル  | 適用 |
| [L         |           |                           |        |    |

| ·般<br>ンコード            | ピテオ         | T) 7: K              |                         |
|-----------------------|-------------|----------------------|-------------------------|
| 送設定                   |             | 1.)]-x-: 0 x264      | Quick Sync Nvidia NVENC |
| デオ                    |             | CBRを有効にする            | CBRパティンクを有効にする 🔽        |
| ウンド<br>**#=や曲         |             | 映像の品質: 8             | 特定バッファサイズを使用            |
| FFEERRALE<br>イカノイズゲート |             | ビットレート (kbit/秒): 500 | バッファ (kbit): 500        |
|                       | 44-00 J. In | L                    |                         |
|                       | יעעיע       |                      |                         |
|                       |             | コーデック: AAC 💌         | ビットレート: 96 <b>・</b>     |
|                       |             | フォーマット: 48kHz ▼      | チャンネル: stereo 🔹         |
|                       |             |                      |                         |
|                       |             |                      |                         |
|                       |             |                      |                         |
|                       |             |                      |                         |
|                       |             |                      |                         |
|                       |             |                      |                         |
|                       |             |                      |                         |
|                       |             |                      |                         |
|                       |             |                      |                         |
|                       |             |                      |                         |
|                       |             |                      |                         |
|                       |             |                      |                         |
|                       |             |                      |                         |
|                       |             |                      |                         |
|                       |             |                      |                         |
|                       |             |                      |                         |

エンコードにて、ビデオのビットレート 500kb/秒、サウンドを 96kb/s に設定してください。

放送設定にて、サーバーを設定してください。

- ・Media-Gather Web 管理ツールから管理、ライブ設定、設定情報を開き、サーバーエリアに サーバーURL をペースとする。
- ・ストリームキーエリアに、ストーム名をペーストする。

を設定して適用ボタンをクリックしてください。

| たまたがで<br>デオ<br>サンド<br>まま設定定<br>さくのノイズゲート<br>・ ・ ・ ・ ・ ・ ・ ・ ・ ・ ・ ・ ・ ・ ・ ・ ・ ・                                                                                                     | 2/3-1       | £-K:                 | 配信             | •      |                       |
|----------------------------------------------------------------------------------------------------|-------------|----------------------|----------------|--------|-----------------------|
|                                                                                                    | 放送的定<br>    | #-E7:                | Custom         | •      |                       |
|                                                                                                    | ビデオ<br>サウンド | サーバー                 | mp /Post21 red | fics00 | 001?user_name=disktop |
| マイクノスダート     自動再接続・     「     自動再接続の遅延時間(秒):     10     10     記信の遅延時間(秒)     0     ・     ・     ・     ホットワークインパワトを最小化:     ・     アナイルを保存:     アナイル(以):     アナイル(以):     アナイル(以):     世信を慣転するホットキー:     未設定     未設定にする     降面を開始するホットキー:     未設定     未設定にする     降面を開始するホットキー:     未設定     未設定にする     降面を開始するホットキー:     未設定     未設定にする     降面を開始するホットキー:     未設定     未設定にする     降面を停止するホットキー:     未設定     未設定にする     降面を停止するホットキー:     未設定     未設定にする | 詳細設定        | ブレイパスパトリームキー (もしあれば) |                |        |                       |
| 自動再推続の遅延時間(沙): 10 ・ 配信の遅延時間(沙) 0 ・<br>ネットワークイン/ひりを最小化:<br>ファイルを保存:<br>ファイル(な):<br>歴信を慣転するホットキー: 未設定 未設定にする<br>経済を使止するホットキー: 未設定 未設定にする<br>時面を開始するホットキー: 未設定 未設定にする<br>時面を開始するホットキー: 未設定 未設定にする                                                                                                    | V10/125-F   | 自動再报続:               |                |        |                       |
| ネットワークインパウトを最小化: □<br>ファイルを保存: □ 記信が停止した場合でも時面を抵行: □<br>ファイルパス: ●祝<br>配信を開始するホットキー: 未設定 未設定にする<br>配信を停止するホットキー: 未設定 未設定にする<br>時面を開始するホットキー: 未設定 未設定にする<br>時面を開始するホットキー: 未設定 未設定にする                                                                                                    |             | 自動再接続の遅延時間(秒):       | 10 +           |        | 配信の遅延時間(秒) 0 📑        |
| ファイルを保存:     記信が停止した場合でも縁面を続行:     ファイル/以2:     参照     配信を開始するホットキー:     未設定     未設定     未設定     未設定     未設定     未設定     未設定     未設定     未設定     未設定にする     縁面を開始するホットキー:     未設定     未設定     未設定     未設定にする     縁面を開始するホットキー:     未設定     未設定     未設定     未設定     未設定     未設定                                                                                                    |             | ネットワークインパクトを最小化:     |                |        |                       |
| ファイルパス: 参照<br>配信を開始するホットキー: 未設定 未設定にする<br>配信を停止するホットキー: 未設定 未設定にする<br>時面を開始するホットキー: 未設定 未設定にする<br>時面を開始するホットキー: 未設定 未設定にする                                                                                                    |             | ファイルを保存:             | 8              | \$150  | が停止した場合でも録画を統行: 🗌     |
| 配信を開始するホットキー: 未設定 未設定にする<br>配信を停止するホットキー: 未設定 未設定にする<br>時面を開始するホットキー: 未設定 未設定にする<br>時面を開始するホットキー: 未設定 未設定にする                                                                                                    |             | 771NRZ:              |                |        | ●照                    |
| 記信を得止するホットキー: 未設定 未設定にする<br>時面を開始するホットキー: 未設定 未設定にする<br>時面を得止するホットキー: 未設定 未設定にする                                                                                                    |             | 配信を開始するホットキー:        | 未設定            | 未設定にする |                       |
| 時面を開始するホットキー: 未設定 未設定にする<br>時面を停止するホットキー: 未設定 未設定にする                                                                                                    |             | 配信を停止するホットキー:        | 未設定            | 未設定にする |                       |
| 録画を停止するホットキー:未設定 未設定にする                                                                                                    |             | 緑面を開始するホットキー:        | 未設定            | 未設定にする | ĩ                     |
|                                                                                                    |             | 緑画を停止するホットキー:        | 未設定            | 未設定にする | Ĩ.                    |
|                                                                                                    |             |                      |                |        |                       |
|                                                                                                    |             |                      |                |        |                       |
|                                                                                                    |             |                      |                |        |                       |
|                                                                                                    |             |                      |                |        |                       |
|                                                                                                    |             |                      |                |        |                       |
|                                                                                                    |             |                      |                |        |                       |
|                                                                                                    |             |                      |                |        |                       |
|                                                                                                    |             |                      |                |        |                       |
|                                                                                                    |             |                      |                |        |                       |
|                                                                                                    |             |                      |                | OK     | キャンセル 連用              |

## 解像度の縮小として、960×540以下を選択してください。

FPS (フレームレート)を 10 程度にしてください。

| 設定                    |                 |                         |       |        | ×  |
|-----------------------|-----------------|-------------------------|-------|--------|----|
| 一般                    |                 | アダプタ: NVIDIA GeForce 98 | 00 GT |        | •  |
| が大公式又上<br>ビデオ<br>サウンド | 解像度:<br>③ 配信映像: | 1920 1200               | アスペクト | 比: 8:5 |    |
| 詳細設定<br>マイクノイズゲート     | ◎ 画面:           | 1 -                     |       | _      |    |
|                       | ₿ <sup>i</sup>  | 徐度の縮小: 2.50 (768×480)   | •     |        | •  |
|                       | Ē               | FPS: 10                 |       |        |    |
|                       | Aero            | を無効にする: 📃               |       |        |    |
|                       |                 |                         |       |        |    |
|                       |                 |                         |       |        |    |
|                       |                 |                         |       |        |    |
|                       |                 |                         |       |        |    |
|                       |                 |                         |       |        |    |
|                       |                 |                         |       |        |    |
|                       |                 |                         |       |        |    |
|                       |                 |                         |       |        |    |
|                       | -               |                         | ОК    | キャンセル  | 適用 |

サウンドについては、放送したいサウンドデバイスを選択してください。

|   | 設定          |                       |            |            | <b>X</b> |
|---|-------------|-----------------------|------------|------------|----------|
|   | 一般<br>エンコード | デスクトップサウンドデバイス:       | 既定         |            | -        |
|   | 放送設定        | マイク/他のサウンドデバイス:       | 既定         | •          | 再初期化する   |
|   | ビナオ サウンド    |                       |            | Eノラルにする    |          |
|   | 詳細設定        |                       | 📝 接続されているデ | バイスのみを表示する |          |
|   | マイクノイズゲート   | ブッシュツートークを使う:         | ■ 未設定      | 未設定        | 未設定にする   |
|   |             | ブッシュツートークの遅延時間(ミリ秒):  | 200        |            |          |
|   |             | マイクをミュートするホットキー:      | 未設定        | 未設定にする     |          |
|   |             | デスクトップをミュートするホットキー:   | 未設定        | 未設定にする     |          |
| 1 |             | デスクトップのボリュームを上げる(倍数): | 1          |            |          |
|   |             | マイクのボリュームを上げる(倍数):    | 1          |            |          |
|   |             | マイク同期オフセット(ミリ秒):      | 0          |            |          |
|   |             |                       |            |            |          |
|   |             |                       |            |            |          |
|   |             |                       |            |            |          |
|   |             |                       |            |            |          |
|   |             |                       |            |            |          |
|   |             |                       |            |            |          |
|   |             |                       |            |            |          |
|   |             |                       |            |            |          |
|   |             |                       |            |            |          |
|   |             |                       |            |            |          |
|   |             |                       |            |            |          |
|   |             |                       |            | ОК         | キャンセル 適用 |
|   |             |                       |            |            |          |

| Untitled -                                                                                                    | Open B                   | roadcaster Sol                          | tware v0.622b                                                      | - 32bit                |                                       |                                       |
|----------------------------------------------------------------------------------------------------|--------------------------|-----------------------------------------|--------------------------------------------------------------------|------------------------|---------------------------------------|---------------------------------------|
| /アイル( <u>E</u> )                                                                                                    | 設定( <u>S</u> )           | ) プロファイル                                | レ(P) ヘルプ(H                                                         | )                      |                                       |                                       |
| A Second second seco | statistics of the second |                                         | da kala Zeles Zelesko en                                           |                        |                                       | . * 11                                |
| A REAL PROPERTY.                                                                                                    | North and the second     | San San San San San San San San San San | A-5 07442 625                                                      | 40 KZ                  | where I are present to and the second |                                       |
| 88 DFTV- 88                                                                                                    | 1 ⇒ ₹ 2 ()               | 4)                                      |                                                                    |                        | 14110027                              | teretation A                          |
| ** Rockie                                                                                                    | 100 MJ.                  | est Normal C                            | 2/3 TO 74<br>2014/06/20110-00-01                                   | EN AL                  | Ministration (a                       | (Gard) 517                            |
| • 0.097<br>• 04                                                                                                    |                          | NINGERS                                 | 2743A/2 15 X A                                                     | H-M/20100000           | 8580/75.00,5                          |                                       |
| = 10 M                                                                                                    |                          | A should                                | 2014/04/28 18:19:19                                                | NUMBER OF BRIDE        | ···· handwara, y                      | 1.12 A. 4                             |
| • II (9+9.3)-                                                                                                    |                          | A BARTY JANUTAL                         | 10 1/4 2/10 (10 all 17 20                                          | Three courses          | bategyers er a                        | 1758 / 175 /                          |
| 1 717                                                                                                    | V T                      |                                         | 2011/01/2012 (F                                                    | PRIVATION OF           |                                       | 1 SR- 2                               |
| 11 dete                                                                                                    | · · 7                    | Contractory                             | 2012/11/14/15 20 25 23                                             | 0.000.0000             | Learning and a                        | METRING DUCK STUN                     |
|                                                                                                    | × 4                      |                                         | AT THE R. P. C.                                                    | No. of the local state | and Balance and A                     |                                       |
|                                                                                                    | 17                       | 21 A 7 A 100                            |                                                                    |                        | hand a second second                  |                                       |
|                                                                                                    | < 7°                     | 1                                       | ACCOUNT OF A                                                       | NAME OF A              | Charles and a                         |                                       |
|                                                                                                    | × 7                      | M                                       | 10 10 10 10 10 10 10 10 10 10 10 10 10 1                           | 10.0000000000          | Bolingweiter 5                        | ■ \$7.2%- Ø                           |
|                                                                                                    | × 7                      | Mark Control                            | 37.186/24.20.40.13                                                 | In THE BOAT DE         | kondynami, y                          | 1 m A                                 |
|                                                                                                    | 7                        | termine the second                      | 2017;44,410,00,00,00,00,00                                         | MOTOR POST A           | homegoarte en ja                      | 1 1 1 1 1 1 1 1 1 1 1 1 1 1 1 1 1 1 1 |
|                                                                                                    | v 7                      | ETHIORI, INC.                           | 37.35WH 15.9611 27                                                 | Report approxim        |                                       | 0 7-7-4 A                             |
|                                                                                                    | 1 7                      | Martin Street                           | 2012/02/12 05:00:00                                                | NUMBER OF STREET       | Participantes, a                      |                                       |
|                                                                                                    | v                        | 721-555                                 | AF 45 (51 ) (51 ) (51 )                                            | 0-0710-05000           | 8383/575.00,3                         |                                       |
|                                                                                                    |                          | <u> </u>                                |                                                                    |                        |                                       | 0 3.com Ø                             |
|                                                                                                    |                          |                                         |                                                                    |                        |                                       | # E7200 #                             |
|                                                                                                    |                          |                                         |                                                                    |                        |                                       |                                       |
|                                                                                                    |                          |                                         |                                                                    |                        |                                       |                                       |
|                                                                                                    |                          |                                         |                                                                    |                        |                                       |                                       |
| • ·                                                                                                    | PZ                       |                                         | S1                                                                 |                        |                                       |                                       |
| 13 35                                                                                                    | a   a                    | 1.22 9.38                               | 30 2003<br>Station Tests Tests for a parallel 2 Report, Report For | //                     |                                       |                                       |
|                                                                                                    |                          | <u></u>                                 |                                                                    |                        | _ (                                   |                                       |
| -).                                                                                                    |                          | 2-X                                     |                                                                    |                        |                                       |                                       |
| >                                                                                                    |                          | マウ                                      | インドウキャプチャー                                                         |                        |                                       | IØ■■■■■■■■■■■■■                       |
|                                                                                                    |                          |                                         |                                                                    |                        |                                       |                                       |
|                                                                                                    |                          |                                         |                                                                    |                        | 設定                                    | 配信停止                                  |
|                                                                                                    |                          |                                         |                                                                    |                        | シーンを編集する                              |                                       |
|                                                                                                    |                          |                                         |                                                                    |                        |                                       | 「「「「「「」」」                             |
|                                                                                                    |                          |                                         |                                                                    |                        |                                       |                                       |
|                                                                                                    |                          |                                         |                                                                    |                        | 77910                                 | াই বি                                 |
|                                                                                                    |                          |                                         |                                                                    |                        |                                       |                                       |

**ソースを追加後、配信開始**をクリックしてください。

以下のように、デスクトップのライブ配信ができます。

| 😧 - 🖌 Magazinean                           | edo gethe j | <ul> <li>Construction</li> </ul> | used. | Pra              | 🖗 Peda-Gather Professor > |                          |                                   |            | n * 0               |
|--------------------------------------------|-------------|----------------------------------|-------|------------------|---------------------------|--------------------------|-----------------------------------|------------|---------------------|
|                                            |             | -                                |       | Wanager          | 8-5 C//288                | #2#3 %                   | ter accure : [ tonobyres_ ] ^.6.9 | ares       |                     |
| NP 7/21- 84                                | 10          | 217                              | (14)  | 4.5              | 5619                      | 1912                     | 1 <b>2</b> 704                    | 177-1833 L |                     |
| 日 第6支申                                     | ~           | 100                              | 020   | Wincast05        | 2014/04/25 18:59/81       | 2014/04/25 18:59:41      | isono@ymw.cl.jp                   |            |                     |
| * # CF4                                    | 1           | 100                              | 0:0   | Winecettil       | 2014/04/25 10:59:00       | 2014/04/25 18:59:00      | introdyments                      |            |                     |
| 8.93                                       |             | 141                              | 0:4   | wirecartit       | 2014/04/25 10:49:48       | 2016/06/25 10:47:48      | ismoğermizişi                     |            | 118 180 /           |
| <ul> <li>■ 株式ジスト</li> <li>■ たんで</li> </ul> |             | 100                              | D-d   | Batro, Porarciel | 3015-12119-09-40-52       | 3018/12/20 18:27:47      | Isorodyne.cz.(p                   |            | 1758 / 135 /        |
| = +23841                                   |             | a last                           | and a | LudwiPo          | 2010/11/20 10:54:39       | 2014/01/30 15:41:42      | turogene.clp                      |            | #R827               |
| ■ A~45                                     | 1           | 14                               | -     | Omitoutator      | 2018/11/18 18:35:58       | 3014-85/15 15:18:19      | Introdementals                    |            | 1004-0              |
|                                            | ~           | *                                | 127   |                  |                           | 1000 (00) 10 10 10 10 10 |                                   |            |                     |
|                                            | 1           | 120                              | 970   |                  |                           |                          | an object to                      |            | * 2010              |
|                                            | *           | °#°                              | 974   | 73+88            | 2018/06/07 18:42:08       | 2018/08/07 18:42:08      | mundelamentite                    |            |                     |
|                                            | *           | 17 <u>8</u> 0                    | 974   | Account D        | 2018/06/20 09/34 07       | 2018/05/25 10:44:58      | muojomenti                        |            | 11721- A            |
|                                            |             | $^{2}\overline{a}^{2}$           | 974   | many             | 3018/06/24 20:80 13       | 2018/11/16 00:01:28      | mundelumratio                     |            | 176 /               |
|                                            | 1           | 120                              | 070   | laught .         | 2018/06/10 09:35.35       | 2014/08/08 09:07:35      | anopyra.c.p                       |            |                     |
|                                            |             | 100                              | 0:0   | ironitari_trei   | 2012/09/04 10:38:11       | 2014/03/17 22:40:35      | Appro_lost                        |            |                     |
|                                            | 1           | 121                              | 0.4   | Alman            | 2012/07/10 09:32.33       | 2014/04/20 10:07:07      | anopyments                        |            | 1-2-1 1             |
|                                            |             | 100                              | 8-6   | 72100            | 2012/05/10 12:52:39       | 2018/06/10 09:56:48      | amogyments                        |            | • <b>III</b> • 12/2 |
|                                            |             |                                  |       |                  |                           |                          |                                   |            | • 012H /            |
|                                            | -           |                                  |       |                  |                           |                          |                                   |            | #A104 /             |
|                                            |             |                                  |       |                  |                           |                          |                                   |            |                     |
|                                            | _           |                                  |       |                  |                           |                          |                                   |            |                     |
|                                            |             |                                  |       |                  |                           |                          |                                   |            |                     |
|                                            |             |                                  |       |                  |                           |                          |                                   |            |                     |

また、Web カメラをソースとして追加して、カメラ画面サイズおよび表示位置も設定できます。PinPのライブ配信も可能です。

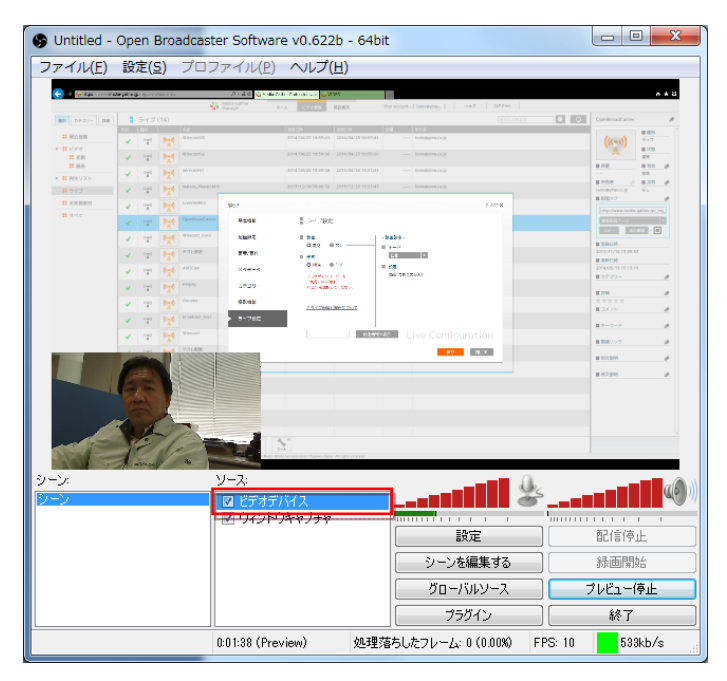

※Web カメラのみでも配信可能ですが、デスクトップサイズでの画面サイズとなるため、 アスペクト比が 4:3/16:9 とすることができませんので、注意してください。 マルチデバイス配信も可能です。

本ソフトウェアは、無料となりますので、お客さまの自己責任でご利用ください。

以上